### **General Information**

A Blanket Travel Request can be created for local Domestic mileage only related travel. A Blanket Travel Request may be created for a period of one year; from July 1<sup>st</sup> to June 30<sup>th</sup>. A Blanket Travel Request for mileage is required to be completed and approved prior to departure. To remain in compliance with Executive Orders and the CSU Travel Procedures, approval must be obtained prior to travel as follows:

- > All travel for faculty and staff, Domestic and International: HEERA Manager
- > All travel for faculty, Domestic and International: College Dean
- > All travel for faculty and staff, Domestic: Vice President's Sub-Delegates

#### **Creating a New Blanket Travel Request for Mileage**

To create a new Blanket Travel Request, click on "New" > "Start a Request" from the Concur home page.

|                                       |                                                                                              |                                              |                                               |                                    | Help 🛨                  |
|---------------------------------------|----------------------------------------------------------------------------------------------|----------------------------------------------|-----------------------------------------------|------------------------------------|-------------------------|
| SAP Concur C Requests Travel E        | xpense App Center                                                                            |                                              |                                               |                                    | Profile 🝷 💄             |
| CAL POLY POMONA<br>Hello, CPP Staff   |                                                                                              | +<br>New ੴ                                   | <b>D6</b><br>Authorization<br>Requests        | <b>DO</b><br>Available<br>Expenses | <b>O</b> pen<br>Reports |
| MY TRIPS (0) →                        | COMPANY NOTES                                                                                | Start a Request<br>Start a Report            |                                               |                                    |                         |
| You currently have no upcoming trips. | Welcome to Concur!                                                                           | Enter New Reser                              | vation                                        |                                    |                         |
|                                       | For University travel policy information, please refer to the C<br>at www.cpp.edu/~fas/unive | SU Travel Procedure<br>ersity-accounting-ser | es located on the Ur<br>vices/travel/index.sh | iversity Accounting                | g Services website      |

The "Request" page will appear, with the "Request Header" tab selected. On the "Request Header" tab, complete all required and optional fields. Each required field is identified by a red line on the left of the box. Use the drop-down arrows and the calendar when available on each field. Below is an example Request Header, showing the information that should go into each required field. After entering all required and optional information, click "Save".

| Request/Trip Name:       Select the appropriate Request Policy.       The Trip Name:         Additional Information:       Request Policy.       The Trip Name:         Request Header by Expenses       Approval Flow       Audit Trail         Request Policy       Request/Trip Name:       The Trip Name:         Request Policy       Request/Trip Name:       The Trip Name: | e should be entered<br>avel FY YY-YY"<br>Request/Trip Start Date<br>07/01/2019                                                                                                    | Select "Blanket Travel (Mileage/Parking)<br>for the Request/Trip Purpose.                                                                                                    | Cancel Save Print / Ensil * Delete Request Submit Request<br>Status: Not Submitted<br>Once done entering your Blanket<br>Travel Request information into the<br>Request Header, click on Save. |
|----------------------------------------------------------------------------------------------------|----------------------------------------------------------------------------------------------------|----------------------------------------------------------------------------------------------------|----------------------------------------------------------------------------------------------------|
| Destination City     Destination Stately?       Pomona, California     CALIFORNIA       Traveler Type     Trip Type       Staff     V                                                                                                    | Destination Country<br>UNITED STATES<br>Travel includes Student Participants<br>High Hazard/War Risk (Advisory Levels<br>Division<br>Administrative Affairs                                                     | Image: Solid D2D memory     Image: Solid D2D memory       Image: Solid D2D memory     Travel Ban Justification       Image: Solid D2D memory     Image: Solid D2D memory       Image: Solid D2D memory     Travel Ban Justification       Image: Solid D2D memory     Image: Solid D2D memory       Image: Solid D2D memory     Travel Ban Justification       Image: Solid D2D memory     Image: Solid D2D memory       Image: Solid D2D memory     Travel Ban Justification       Image: Solid D2D memory     Image: Solid D2D memory       Image: Solid D2D memory     Travel Ban Justification       Image: Solid D2D memory     Image: Solid D2D memory       Image: Solid D2D memory     Travel Ban Justification       Image: Solid D2D memory     Travel Ban Justification       Image: Solid D2D memory     Travel Ban Justification       Image: Solid D2D memory     Travel Ban Justification       Image: Solid D2D memory     Travel Ban Justification       Image: Solid D2D memory     Travel Ban Justification       Image: Solid D2D memory     Travel Ban Justification       Image: Solid D2D memory     Travel Ban Justification       Image: Solid D2D memory     Travel Ban Justification       Image: Solid D2D memory     Travel Ban Justification       Image: Solid D2D memory     Travel Ban Justification       Image: Solid D2D memory     Travel Ban Justifi | Personal Dates of Travel                                                                                                    |
| Additional Information Additional Information Additional Information Destination City should be Pomona, California. The traveler can id Destination Cities when completing the Expense Report at the com Business Unit POCMP Fund POCMP Fund POCMP Fund POCMP Fund POCMP Fund Fund Fund Fund Fund Fund Fund Fund                                                                   | Mileage only Blanket Trax<br>Start Date should be enter<br>End Date should be enter<br>End Date should be enter           Department<br>(67700) Accounting Services         Program<br>(0002) Fiscal Operations | vel Requests can be submitted for a period of one year. The Trip         red as July 1st of the current academic/fiscal year, and the Trip         red as June 30th of the current academic/fiscal year.         Class         (00000) No Class Value                                                                                                    |                                                                                                    |

Once you click on "Save" on the "Request Header" tab, you will automatically be routed to the "Expenses" tab. This tab will be used to enter your estimated mileage for the year. Select the "Mileage" "Expense Type" and complete the required and optional fields.

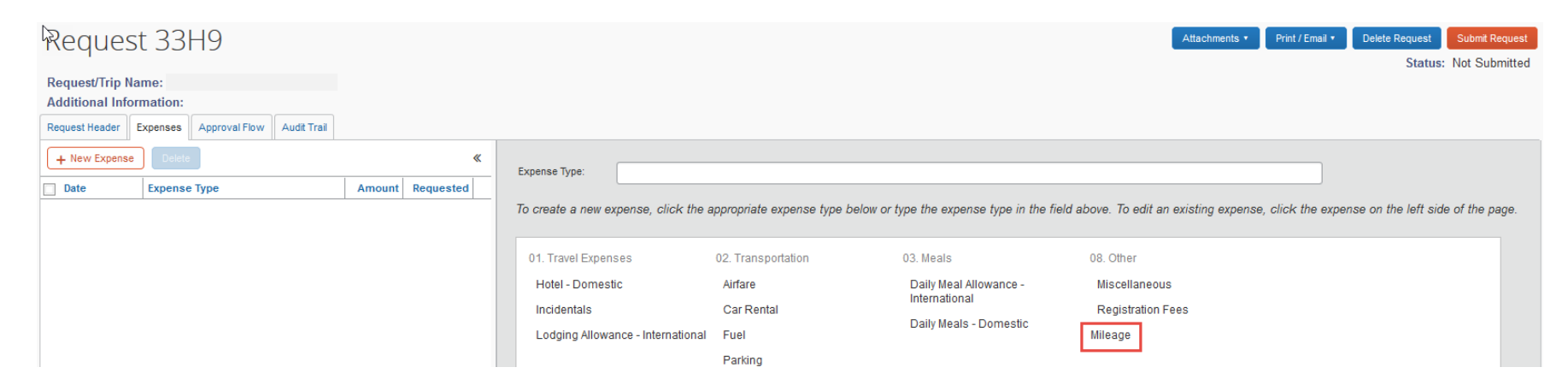

When your estimate for your annual mileage has been entered, click on Save at the bottom of the page.

| Expense Type<br>Mileage                                                                        | Date 07/01/2019  Comment      | Distance<br>200<br>Enter the total <u>estimated</u> mile<br>anticipate to incur for the year | Mileage<br>0.545<br>eage you<br>r.             |
|------------------------------------------------------------------------------------------------|-------------------------------|----------------------------------------------------------------------------------------------|------------------------------------------------|
| Once you click the Save button, th<br>Amount field will automatically<br>calculate your total. | e                             | Be sure to click the Save<br>you have entered your es<br>mileage.                            | e button once<br>stimated Save Allocate Cancel |
| Expense Type<br>Mileage<br>Amountty?<br>109.00 USD V                                           | Date<br>07/01/2019<br>Comment | Distance<br>200                                                                              | 0.545                                          |

If you anticipate incurring parking expenses, select the "Parking" "Expense Type" and enter your estimated amount for the year.

| 01. Travel Expenses               | 02. Transportation | 03. Meals                               | 08. Other         |
|-----------------------------------|--------------------|-----------------------------------------|-------------------|
| Hotel - Domestic                  | Airfare            | Daily Meal Allowance -<br>International | Miscellaneous     |
| Incidentals                       | Car Rental         | Daily Meals - Domestic                  | Registration Fees |
| Lodging Allowance - International | Fuel<br>Parking    |                                         | Mileage           |
|                                   | Taxi<br>Train      |                                         |                   |

Once you have entered your estimated mileage and parking, and expense allocations have been made if necessary, you will see a summary on the left side of the screen with the total amount requested. You are now ready to review your approval workflow and submit your Travel Request for approval. Click the "Approval Flow" tab to be routed to the approval workflow screen.

| Request/Trip Nan<br>Additional Inform | t 33H9<br>me:<br>nation:          |                          |                             |                                                                       |                                  |                                                                                 |                                                                                | Attachments • Print /                                      | Emal • Delete Request Submit Request<br>Status: Not Submitted<br>Amount: \$109.00 |
|---------------------------------------|-----------------------------------|--------------------------|-----------------------------|-----------------------------------------------------------------------|----------------------------------|---------------------------------------------------------------------------------|--------------------------------------------------------------------------------|------------------------------------------------------------|-----------------------------------------------------------------------------------|
| Request Header E                      | xpenses Approval Flow Audit Trail |                          |                             |                                                                       |                                  |                                                                                 |                                                                                |                                                            |                                                                                   |
| + New Expense                         | Delete                            |                          | *                           | Expense Type:                                                         |                                  |                                                                                 |                                                                                |                                                            |                                                                                   |
| Date                                  | Expense Type                      | Amount                   | Requested                   |                                                                       |                                  |                                                                                 |                                                                                |                                                            |                                                                                   |
| 11/01/2018                            | Mileage                           | \$109.00                 | \$109.00                    | To create a new ex                                                    | pense, click the a               | appropriate expense type be                                                     | elow or type the expense type in t                                             | he field above. To edit an existing expense, click t       | the expense on the left side of the page.                                         |
|                                       |                                   |                          |                             | 01. Travel Expens<br>Hotel - Domesti<br>Incidentals<br>Lodging Allowa | ses<br>ic<br>nce - International | 02. Transportation<br>Airfare<br>Car Rental<br>Fuel<br>Parking<br>Taxi<br>Train | 03. Meals<br>Daily Meal Allowance -<br>International<br>Daily Meals - Domestic | 08. Other<br>Miscellaneous<br>Registration Fees<br>Mileage |                                                                                   |
|                                       |                                   | TOTAL AMOUNT<br>\$109.00 | TOTAL REQUESTED<br>\$109.00 |                                                                       |                                  |                                                                                 |                                                                                |                                                            |                                                                                   |

Review the approval workflow and input the appropriate approvers based on the criteria for each approval step noted below. If additional approvers need to be added based on your divisional, college or department internal approval process, you can do so by clicking on the "plus signs" on the "Approval Flow" tab. By hovering your mouse over the "plus sign" before clicking on it, it will indicate the action that will be taken; either adding a step before or after the current approval field. Once an additional approver field has been added, type in the individual's last name and click on it to populate the field.

| Request 336N                                                                                                    |                                                                                                    |                | Save Workflo        | w Attachments • Print / Email • Cancel Re                                                                                                    | equest Submit Request                      |
|----------------------------------------------------------------------------------------------------|----------------------------------------------------------------------------------------------------|----------------|---------------------|----------------------------------------------------------------------------------------------------|--------------------------------------------|
| Request/Trip Name:       Additional Information:       Request Header     Expenses       Approval Flow     Audit Trail                                                                                                    | Use the "plus sign" to add addi                                                                                                    | tional approve | ers to the workflow | Sta                                                                                                    | tus: Sent Back to User<br>Amount: \$718.31 |
| Manager Approval will self populate with<br>your default travel approver designated<br>in your Request Settings. The traveler<br><u>cannot</u> alter this field. For faculty, this<br>should be the Dept Chair. For staff, this                                                  | Manager Approval:<br>Approver1, Manager T.                                                                                           | o ×            |                     | Dean Approval will self populate with a faculty members default travel approver 2 designated in your Request Settings. The traveler <u>cannot</u> alter this field. Will                                                 | Â                                          |
| should be the HEERA Manager. If the<br>individual identified is incorrect, please<br>contact the IT Service Desk to have it<br>updated.                                                                                                    | Dean Approval (Faculty Travel Only): (this step may be skipped)                                                                      | <b>o</b> ×     |                     | skip this step if Traveler Type is <u>not</u><br>faculty. If the individual identified is<br>incorrect, please contact the IT Service<br>Desk to have it updated.                                                        |                                            |
| Staff domestic travel for all Divisions,<br><u>except</u> Academic Affairs. The traveler<br>will need to select the appropriate sub-<br>delegate for their Division/Unit. Will skip<br>this step if the traveler's Division <u>equals</u>                                        | Domestic Travel Approval (excluding Academic Affairs):<br>Approver1, Manager T.<br>(this step may be skipped)                        | • ×            |                     | Faculty and staff domestic travel, less<br>than \$3,000, for the Division of<br>Academic Affairs. The traveler will need<br>to select the appropriate sub-delegate                                                       | E                                          |
| Academic Affairs.                                                                                                    | Academic Affairs Approval (Domestic Travel less than \$3,000): (this step may be skipped)                                            | • ×            |                     | the traveler's division <u>does not</u> equal<br>Academic Affairs <u>and</u> the travelers total<br>travel is more than \$3,000.                                                                                         |                                            |
| \$3,000 or more, for the Division of<br>Academic Affairs. The traveler <u>cannot</u><br>alter this field. Will skip this step if the<br>traveler's Division <u>does not</u> equal<br>Academic Affairs <u>and</u> the travelers total<br>travel is less than \$3,000. A name will | Academic Affairs Approval (Domestic Travel of \$3,000 or more):<br>Approver, AA Exec Dir T.<br>(this step may be skipped)            | <b>o</b> ×     |                     | All faculty and staff International and<br>High Hazard International travel for all<br>divisions. Approval must be obtained<br>from the Provost/Vice President of the<br>respective Division. The traveler will          |                                            |
| still appear in the field as a system<br>default if skipped.                                                                                                    | International & High Hazard Travel Approval (Requires VP or Provost Approval):<br>Approver, Provost T.<br>(this step may be skipped) | <b>o</b> ×     |                     | need to select the appropriate approver<br>for their Division. Will skip this step if<br>your Trip Type is <u>not</u> international <u>or</u> if<br>High Hazard is <u>not</u> selected.                                  | E                                          |
| that is War Risk requires President and<br>CO approval. The traveler <u>cannot</u> alter<br>this field. Will skip this step if War Risk is<br><u>not</u> selected. A name will still appear in<br>the field as a system default if skipped.                                      | War Risk Approval:<br>CPP, President T.<br>(this step may be skipped)                                                                | <b>o</b> ×     |                     | All faculty and staff International travel<br>for all divisions. Approval must be<br>obtained from Risk Management and<br>International Travel Insurance must be<br>procured by Risk Management for the                  |                                            |
|                                                                                                    | Risk Management Approval (All International Travel):<br>Approver, Risk T.<br>(this step may be skipped)                              | • • ×          | <b>—</b>            | travel to be approved. The traveler<br><u>cannot</u> alter this field. Will skip this step<br>if your Trip Type is <u>not</u> international. A<br>name will still appear in the field as a<br>system default if skipped. |                                            |

Page 5 of 9

Once done, click "Submit Request" in the upper right corner of the screen. The "Final Review" window will appear. Read through the user electronic agreement and click "Accept & Submit" to acknowledge confirmation of your submission.

| Final Review                                                                                                    | ⊐ × □                                                           |
|----------------------------------------------------------------------------------------------------|-----------------------------------------------------------------|
| *CPP-User Electronic Agreement - Request                                                                                                    |                                                                 |
| By clicking on the "Accept & Submit" button, I certify that:                                                                                                    | 9                                                               |
| A. Certification of Minimum Liability Insurance Requirements and Condition of Vehicle                                                                                                    |                                                                 |
| I have liability insurance in at least the following amounts: \$15,000 for personal injury to, or death of, one person<br>\$30,000 for personal injury to two or more persons in one accident, \$5,000 for property damage. I further certif,<br>my vehicle is adequate for the work performed, equipped with seat belts and in safe mechanical condition; that<br>current Privately-Owned Vehicle Insurance Certification Form STD 261 is on file with my supervisor; and that an<br>accident which may occur while the vehicle is being operated on State business will be reported within 48 hour<br>Form STD 270. I have satisfactorily completed a CSU Approved defensive driving course. I am in possession of<br>valid California or other State driver's license. I certify that I have not been issued more than three moving violati<br>have been responsible for more than three accidents (or any combination of more than three thereof) during the<br>twelve month period. | n, s<br>y that g<br>a ti<br>yy<br>son f<br>a<br>onsor<br>e past |
| Accept & Submit                                                                                                    | ancel                                                           |

Your request is now submitted and pending approval.

### **Copying a Travel Request**

You can easily copy a Travel Request multiple times for Blanket Travel Requests. To do so, go to Active Requests and find a Travel Request you would like to copy. Check the box next to the Travel Request you would like to copy and click on "Copy Request".

|            | <b>⊳</b>                     |            | SAP Concur ⓒ    | Requests    | Travel Exp   | ense App Center | Pr            | Help –<br>ofile – |                |           |       |
|------------|------------------------------|------------|-----------------|-------------|--------------|-----------------|---------------|-------------------|----------------|-----------|-------|
|            |                              |            | Manage Requests | New Request | Quick Search |                 |               |                   |                |           |       |
| Active     | e Requests (72               | 2)         |                 |             |              |                 |               |                   | Delete Request | Copy Requ | est   |
| View •     |                              |            |                 |             |              |                 |               |                   |                |           |       |
| Request Na | ame 🗸 Be                     | gins With  | ~               |             | G            | D               |               |                   |                |           |       |
|            | Request Name                 | Request ID | Status          |             |              |                 | Request Dates | Date Submitted .  | Total          | Approved  | . Ren |
|            | Nov 2018 Mileage Supervision | 33H9       | Not Submitted   |             |              |                 | 11/01/2018    |                   | \$109.00       | \$0.0     | 0     |
| _          |                              |            |                 |             |              |                 | 11/30/2018    |                   |                |           |       |

After clicking on "Copy Request", you will be asked to enter a new name for the new Travel Request. In the "Request Name" field, delete "Copy of" and change the academic/fiscal year. In the "Starting date for New Request" field, enter July 1<sup>st</sup> for the new academic/fiscal year. Click "OK" when done.

| Copy Request                                                                                                    | Copy Request ×                                                                                                    |
|----------------------------------------------------------------------------------------------------|----------------------------------------------------------------------------------------------------|
| The selected request with appropriate request entries will be copied.                                                                                                    | The selected request with appropriate request entries will be copied.                                                                                                    |
| Existing Request:                                                                                                    | Existing Request:                                                                                                    |
| We have provided a default name. Change the name if desired.                                                                                                    | We have provided a default name. Change the name if desired.                                                                                                    |
| Request Name: Copy of Blanket Travel FY 18-19                                                                                                    | Request Name: Blanket Travel FY 19-20                                                                                                    |
| Last Date of Source Request: Friday, November 30, 2018                                                                                                    | Last Date of Source Request: Friday, November 30, 2018                                                                                                    |
| New Request:                                                                                                    | New Request:                                                                                                    |
| You can change the start date of the new request.                                                                                                    | You can change the start date of the new request.                                                                                                    |
| If you provide a date below, the request start date or the earliest request entry on the new request will be given that date and<br>dates for all other request entries will be adjusted based on that. Otherwise, the start date will be defined as Last date of<br>source request +1. | If you provide a date below, the request start date or the earliest request entry on the new request will be given that date and<br>dates for all other request entries will be adjusted based on that. Otherwise, the start date will be defined as Last date of<br>source request +1. |
| Starting date for New Request:                                                                                                    | Starting date for New Request: 07/01/2019                                                                                                    |
| Expected Expenses                                                                                                    | Expected Expenses                                                                                                    |
|                                                                                                    |                                                                                                    |
|                                                                                                    |                                                                                                    |
| OK Cancel                                                                                                    | ОК Салсеі                                                                                                    |

The new Travel Request will appear with the new "Trip Name" and new "Trip Start Date". You will need to update the "Trip End Date" field for the new year. On the "Expenses" tab, you have the option of changing the estimated mileage and parking if needed; or, you can click "Submit Request" if no adjustments are needed.

#### **Campus Contact Information**

If you have questions regarding the Travel Procedures or how to use Concur, please contact:

### Travel@cpp.edu

A staff member from University Accounting Services/Accounts Payable will contact you to address your question.

If you have technical questions regarding the Concur system, cannot log into the system, or your default approvers need to be updated, please contact:

#### concurtech@cpp.edu

A staff member from IT will contact you to address your question.